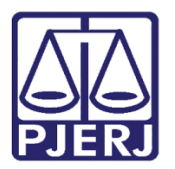

Manual do Usuário

Recebimento de Petições Eletrônicas em Processos Físicos e Envio de Documentos para Virtualização de Processos

DCP

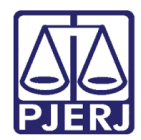

## **SUMÁRIO**

| 1.  | Introdução                                                         | 3  |
|-----|--------------------------------------------------------------------|----|
| 2.  | Local Virtual PEPFS - Petições Eletrônicas de Processos Físicos    | 5  |
| 3.  | Verificando o Andamento                                            | 7  |
| 4.  | Exportando a Petição                                               | 8  |
| 5.  | Recebendo a Petição                                                | 12 |
| 6.  | Local Virtual DEPPF- Documentos Eletrônicos Para Processos Físicos | 15 |
| 7.  | Recusando a Petição                                                | 18 |
| 8.  | Permitir Novas Petições em Processos Físicos                       | 20 |
| 9.  | Local Virtual PVPFIS - Pedido de Virtualização de Processo Físico  | 24 |
| 9   | .1 Recusando as Peças                                              | 25 |
| 9   | .2 Recebendo as Peças                                              | 26 |
| 10. | Histórico de Versões                                               | 32 |

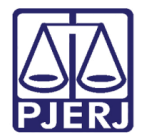

## Recebimento de Petições Eletrônicas em Processos Físicos e Envio de Documentos para Virtualização de Processos

## 1. Introdução

Conforme **Seção VI do Ato Normativo Conjunto 25/2020** o sistema do Portal Eletrônico permitirá o peticionamento eletrônico em Processos Físicos, a partir de 29 de junho de 2020:

"Art. 18. O Tribunal de Justiça implantará o peticionamento eletrônico em processos físicos, através do portal, direcionado à serventia, nos seguintes termos:

*I - a parte poderá peticionar eletronicamente em autos que tramitam fisicamente;* 

II - quando o sistema identificar que o processo informado é físico colocará a petição, e seus documentos em anexo, no local virtual de documentos: "**Petições Eletrônicas de Processos Físicos";** 

III - o cartório, ou o Gabinete, entrará neste local e poderá visualizar as petições;

IV - na tela de visualização será incluído o botão Andamento;

V - ao receber a petição eletrônica no processo físico, a serventia terá a opção de transformar o processo em eletrônico, momento no qual deverá digitalizar os autos ou solicitar que parte encaminhe pela via eletrônica a digitalização dos autos do processo;

VI - não sendo possível a digitalização, e contendo o requerimento eletrônico elementos mínimos para decisão, deverá ser juntado nos autos físicos;

VII - caso a petição eletrônica não disponha de documentos digitais mínimos a possibilitar ao magistrado a análise do requerimento, poderá a mesma ser recusada, momento no qual será gerado no sistema uma certidão e o requerente poderá formalizar novo requerimento com a documentação faltante ou formalizar o pedido pela via física.

Parágrafo único. Decidindo o juiz de Direito pela digitalização dos autos físicos, de modo que o processo se torne totalmente eletrônico, serão observadas as seguintes regras:

I - a digitalização deverá ser realizada por peça processual (v.g. petição inicial, contestação, denúncia etc);
 II - respeitar o padrão de indexação estabelecido <u>Aviso TJ nº. 26/2015</u>;

III - verificar a configuração do scanner de modo que a digitalização seja em preto e branco e na resolução 200x200 DPI, salvo quando reprodução de fotografias ou documentos em que a cor seja elemento essencial, e não poderão ultrapassar o tamanho de 6MB (seis) Megabytes.

(...)

Art. 20. Uma vez implantado o peticionamento eletrônico no processo físico, fica encerrado o plantão extraordinário.

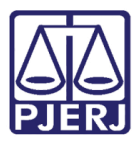

E o Aviso TJ nº 63/ 2020:

Avisa aos Senhores (as) Magistrados (as), Chefes de Serventias, Ministério Público, Defensoria Pública, Advogados, Serventuários da Justiça e demais usuários sobre o término do Plantão Extraordinário.

O PRESIDENTE DO TRIBUNAL DE JUSTIÇA DO ESTADO DO RIO DE JANEIRO, Desembargador Claudio De Mello Tavares, no uso de suas atribuições legais,

CONSIDERANDO o disposto na Resolução nº. 313, de 19 de março de 2020, do Conselho Nacional de Justiça;

CONSIDERANDO o Ato Normativo TJ/RJ nº 8/20, que instituiu o Plantão Extraordinário eletrônico previsto na Resolução nº 313/2020 do Conselho Nacional de Justiça.

CONSIDERANDO a implantação do peticionamento eletrônico em processos físicos previsto no artigo 18 do Ato Normativo Conjunto TJ/CGJ nº 25/20, no dia 13/07/2020, bem como a possibilidade dos atores processuais digitalizarem o processo físico e encaminhar de forma eletrônica previsto no artigo 19 do Ato Normativo Conjunto TJ/CGJ nº 25/20 ;

CONSIDERANDO a segunda etapa de retorno programado às atividades presencias prevista no artigo 14 do Ato Normativo Conjunto TJ/CGJ nº 25/2020, no qual já prevê o atendimento aos Advogados no dia 13 de julho do corrente ano.

#### AVISA

aos Senhores (as) Magistrados (as), Chefes de Serventias, Ministério Público, Defensoria Pública, Advogados, Serventuários da Justiça e demais usuários que, em virtude da implantação do peticionamento eletrônico em processos físicos previsto no artigo 18 do Ato Normativo Conjunto TJ/CGJ nº 25/20, só haverá Plantão Extraordinário até o dia 10 de julho de 2020, mantendo-se após essa data tão somente os plantões ordinários diurnos de feriados e de finais de semana e os plantões noturnos.

Rio de Janeiro, 09 de julho de 2020.

Desembargador CLAUDIO DE MELLO TAVARES

Presidente do Tribunal de Justiça do Estado do Rio de Janeiro

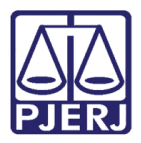

O sistema do Portal Eletrônico permitirá o peticionamento eletrônico em Processos Físicos e o peticionamento de pedido de virtualização de processos, a partir de 13 de julho de 2020.

## 2. Local Virtual PEPFS - Petições Eletrônicas de Processos Físicos

A partir de 13 de julho, o Chefe de Serventia, ou seu substituto deverá configurar o **Local Virtual** "Petições Eletrônicas de Processos Físicos" para os funcionários que deverão ter acesso ao mesmo.

As petições eletrônicas para processos físicos, encaminhadas por Advogado ou Órgão do MP ou Defensoria, serão apresentadas no Local Virtual conforme demonstrado abaixo:

| Usuário         | C Serventia                                      |                   |       | <u>S</u> elecionar |
|-----------------|--------------------------------------------------|-------------------|-------|--------------------|
|                 |                                                  |                   |       | Spir               |
| Código          | Descrição                                        | Tot. Prz. Vencido | Total | ▲ <u> </u>         |
| PDEPN           | Conclusão - Processo Distribuido Por Dependência | 3                 | 3     |                    |
| CLSMM           | Conclusão ao Juiz                                | 1                 | 1     |                    |
| COMED           | Conclusão Medida Urgente                         | 1                 | 1     | Atualizar          |
| DESQV           | Desarquivado na Serventia                        | 13                | 13    |                    |
| DEPPF           | Documentos Eletrônicos Para Processos Físicos    | 3                 | 5     |                    |
| CARTO           | Documentos Vinculados - Cartório                 | 1                 | 1     |                    |
| ENTAC           | Entrada de Acervo                                | 17                | 17    |                    |
| ENTCP           | Entrada de Carta Precatória                      | 6                 | 6     |                    |
| PEPFS           | Petições Eletrônicas de Processos Físicos        | 0                 | 1     |                    |
| PETJT           | Petições Juntadas                                | 8                 | 8     |                    |
| PRCES           | Processamento                                    | 3                 | 3     |                    |
| PROFL           | Processo em Fase de Leilão                       | 2                 | 2     |                    |
| PRECM           | Processo Remetido Para Conselho da Magistratura  | 1                 | 1 -   | -                  |
| PRECR           | Processo Remetido Para O Conselho Recursal       | 1                 | 1     |                    |
| PRETJ           | Processo Remetido Para O Tribunal de Justiça     | 28                | 28    |                    |
| PRNCR           | Processo Retornado do Conselho Recursal          | 1                 | 1,    | -                  |
| LOTOT I         |                                                  |                   |       |                    |
| otal de process | os/documentos: 8.863                             |                   |       |                    |
|                 |                                                  |                   |       |                    |
| otal de process | os/docs. prazo vencido: 1.660 (18,73%)           |                   |       |                    |

*Figura 1 – Tela de Quantidade de Processos/Documentos por Local Virtual* 

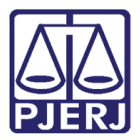

Clicando duas vezes na linha do Local Virtual, este será aberto, conforme tela abaixo:

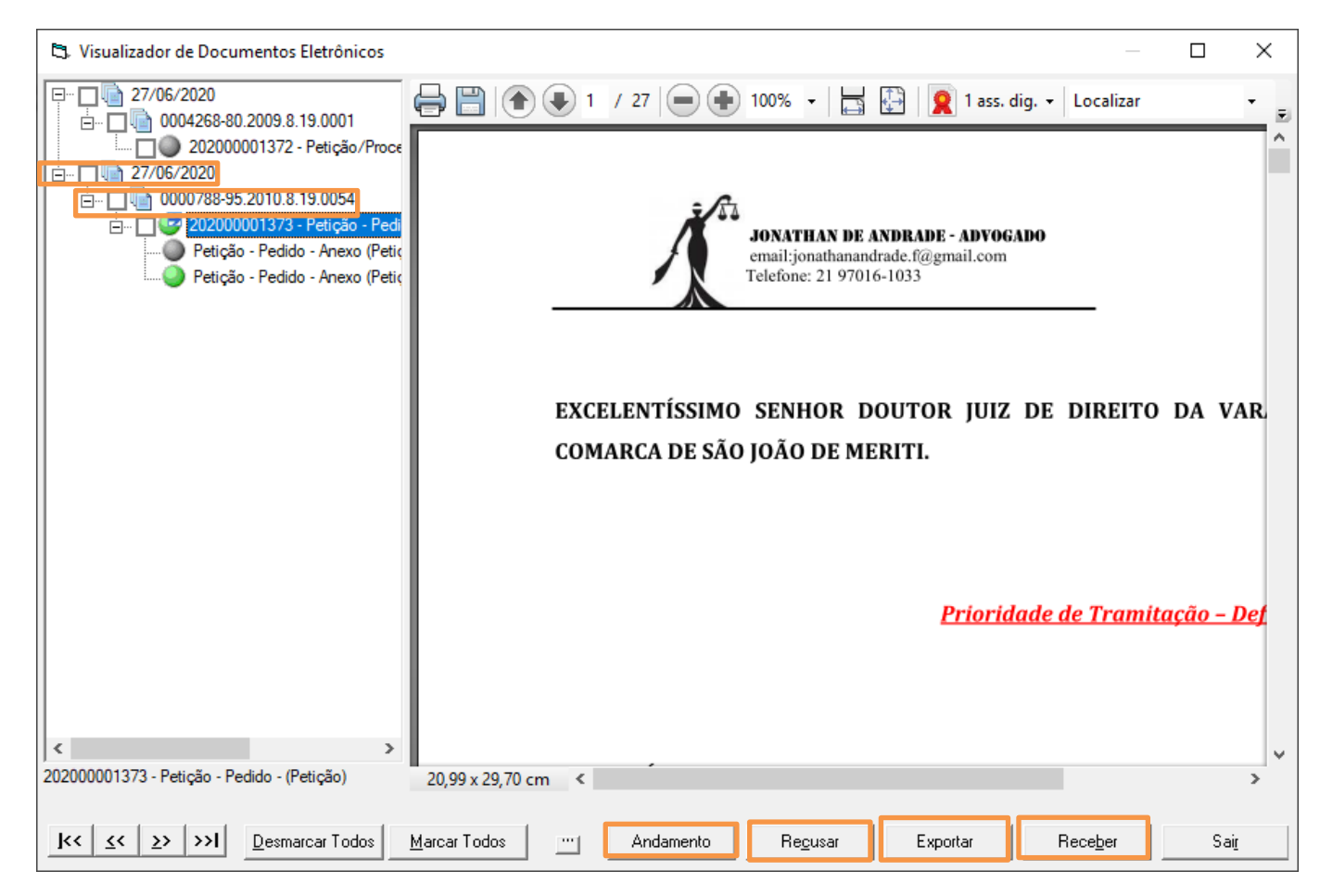

Figura 2 – Local Virtual de Petições Eletrônicas para Processos Físicos

As petições aparecerão separadas por dia e por número de processo físico ao qual se referem.

Clique na petição e nos documentos anexados para verificar se a mesma está de acordo com o Ato normativo.

A partir daí será possível usar os botões **Andamento**, para consultar o andamento do processo; **Recusar**, **Exportar** e **Receber**; conforme demonstrado a seguir.

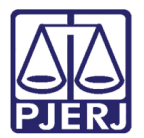

## 3. Verificando o Andamento

Caso queira verificar o andamento do processo antes de optar pelo recebimento ou recusa deste, escolha um dos processos e clique no botão **Andamento**.

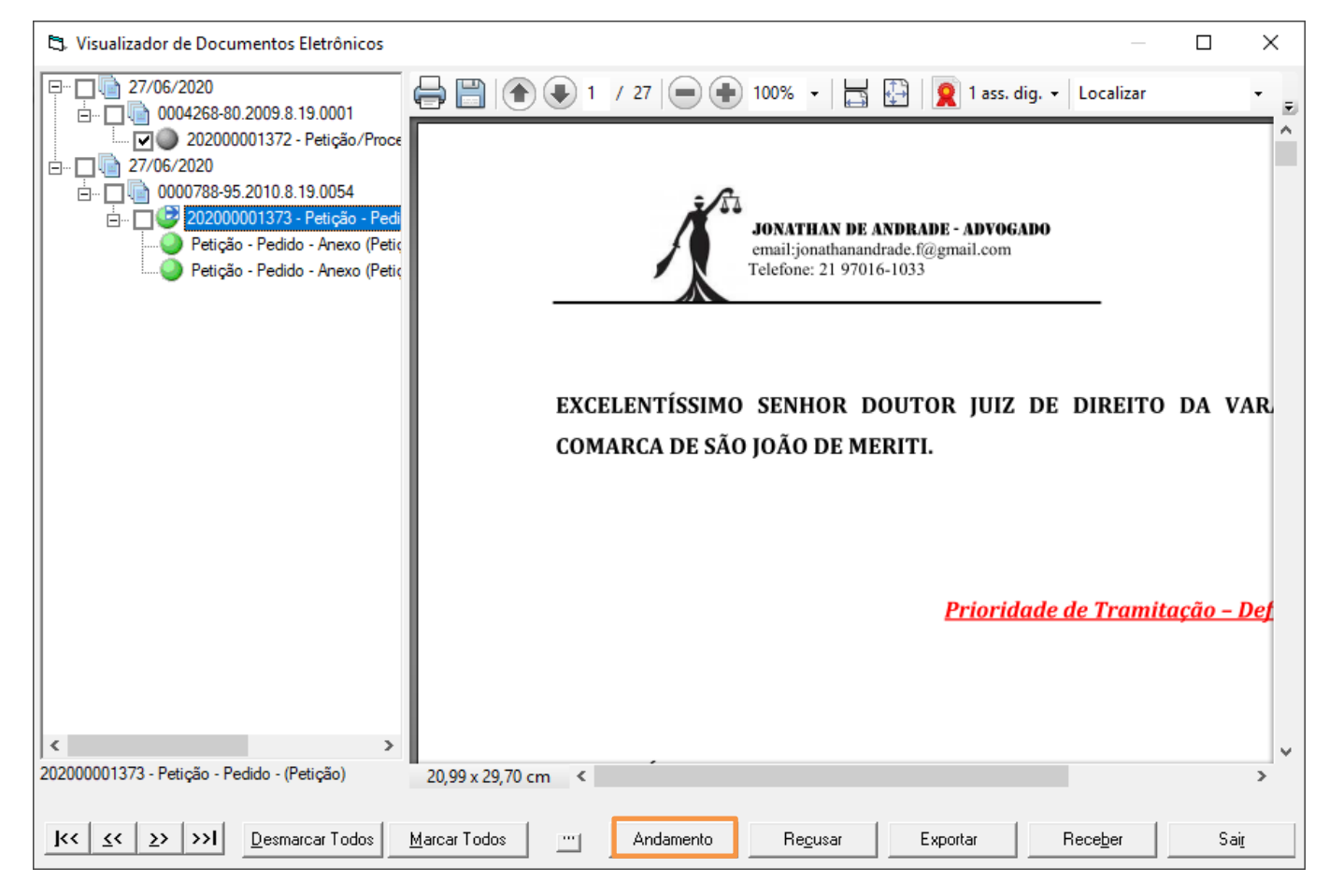

Figura 3 – Botão Andamento.

Através do botão **Andamento** será possível verificar se há andamento em aberto, e verificar se a petição pode ser recebida.

Caso exista algum andamento em aberto, por exemplo, será necessário primeiramente fechar o andamento para depois receber a petição.

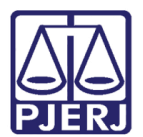

## 4. Exportando a Petição

Caso deseje exportar a petição para o seu computador, clique em **Exportar**, mas **ATENÇÃO**, se esse procedimento for feito, o <u>recebimento automático</u> não será concluído.

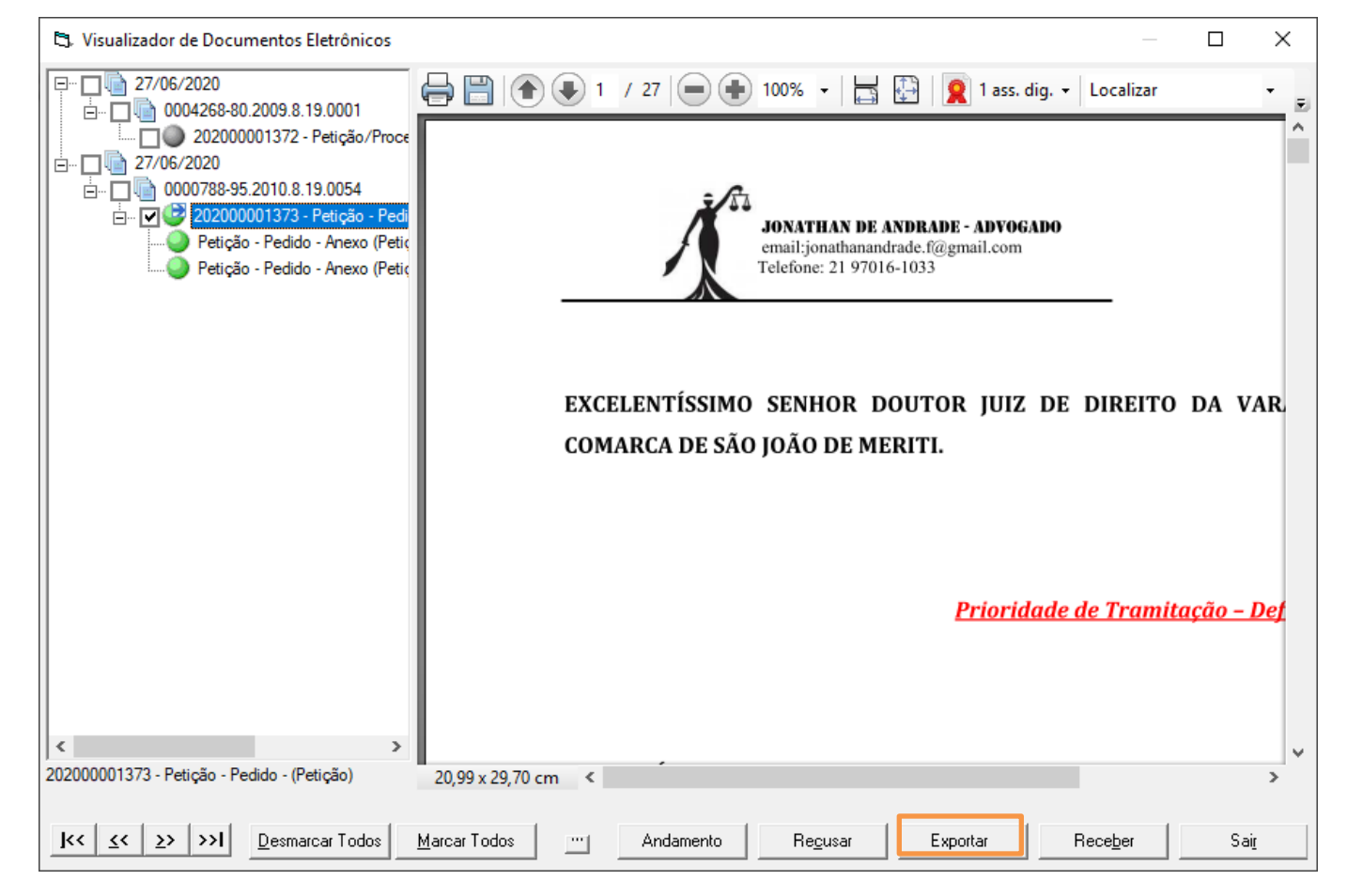

Figura 4 – Botão Exportar.

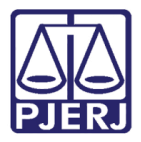

Com o clique no botão **Exportar,** o sistema abrirá a tela dos arquivos do computador para selecionar o local aonde deseja que a petição seja salva.

| 🖏 Visualizador de Documentos Eletrônicos 📃 🗌                                                                                                    | × |
|----------------------------------------------------------------------------------------------------|---|
| 27/06/2020         20200001372 - Petição / Proce         22/06/2020         27/06/2020         22/06/2020         27/06/2020         22/06/2020         27/06/2020         27/06/2020         22/06/2020         22/06/2020         22/06/2020         22/06/2020         22/06/2020         22/06/2020         Petição - Pedido - Anexo (Petic         Petição - Pedido - Anexo (Petic         Petição - Pedido - Anexo (Petic         Area de Trabalho         Area de Trabalho         SharePoint         Maria Eugénia de Castro Borges         Este Computador         Bibliotecas         Pasta         Prioridade de Tramitação - D | R |
| 20200001373 - Petição - Pedido - (Petição) 20,99 x 29,70 cm <                                                                                                    | > |
| I< < >> >>I Desmarcar Todos Marcar Todos Marcar Todos Marcar Todos Marcar Todos Marcar Todos Marcar Todos Sair                                                                                                    |   |

Procure a pasta do computador que deseja salvar as petições e clique no **Ok**.

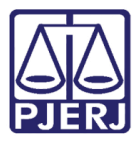

| Procurar Pasta                                                 | $\times$ |
|----------------------------------------------------------------|----------|
| Exportar os documentos selecionados do processo para<br>pasta: | a        |
| NAN                                                            | ^        |
| Nova pasta                                                     |          |
| Pasta Negativo Periculosidade                                  |          |
| > pessoal                                                      |          |
| Petições de Processos Físicos                                  |          |
| Pje                                                            |          |
| Problema no Edital                                             |          |
| Processo 0022030-26                                            | J        |
| < >                                                            |          |
| Criar <u>N</u> ova Pasta OK Cancela                            | r        |
| Figura 5- Botão OK.                                            |          |

O sistema dará a seguinte mensagem:

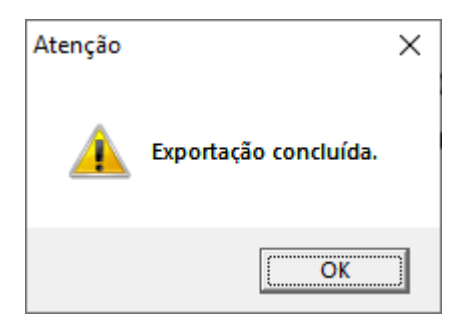

Figura 6 – Mensagem de Atenção.

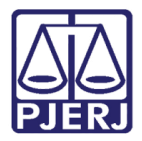

A petição ficará salva no seu computador em uma pasta nomeada pelo número do processo.

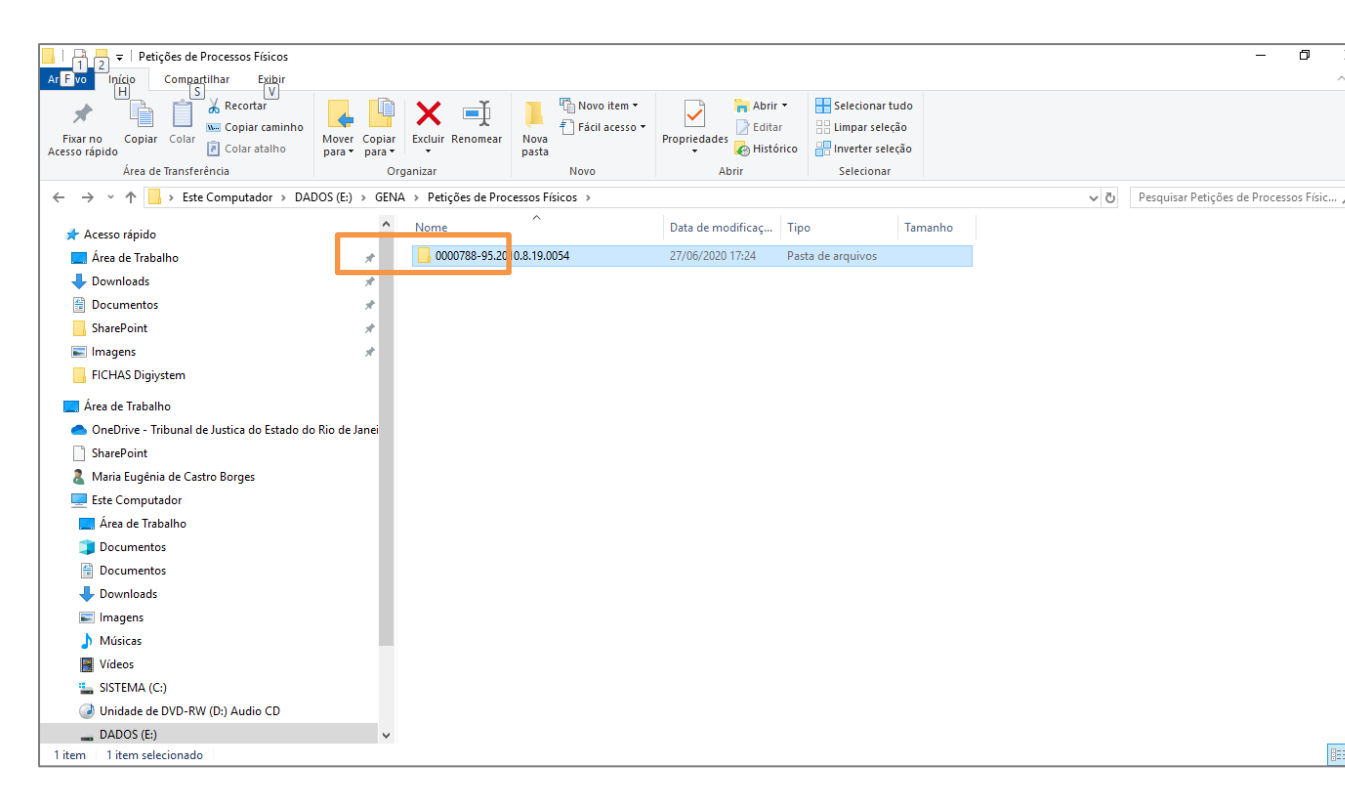

Figura 7 – Petição salva.

Caso deseje juntar essa petição posteriormente, será necessário fazer o andamento de **Juntada**, de maneira <u>manual</u>.

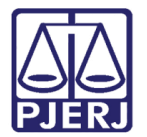

## 5. Recebendo a Petição

Caso deseje receber a petição, selecione-a na tela e clique no botão Receber.

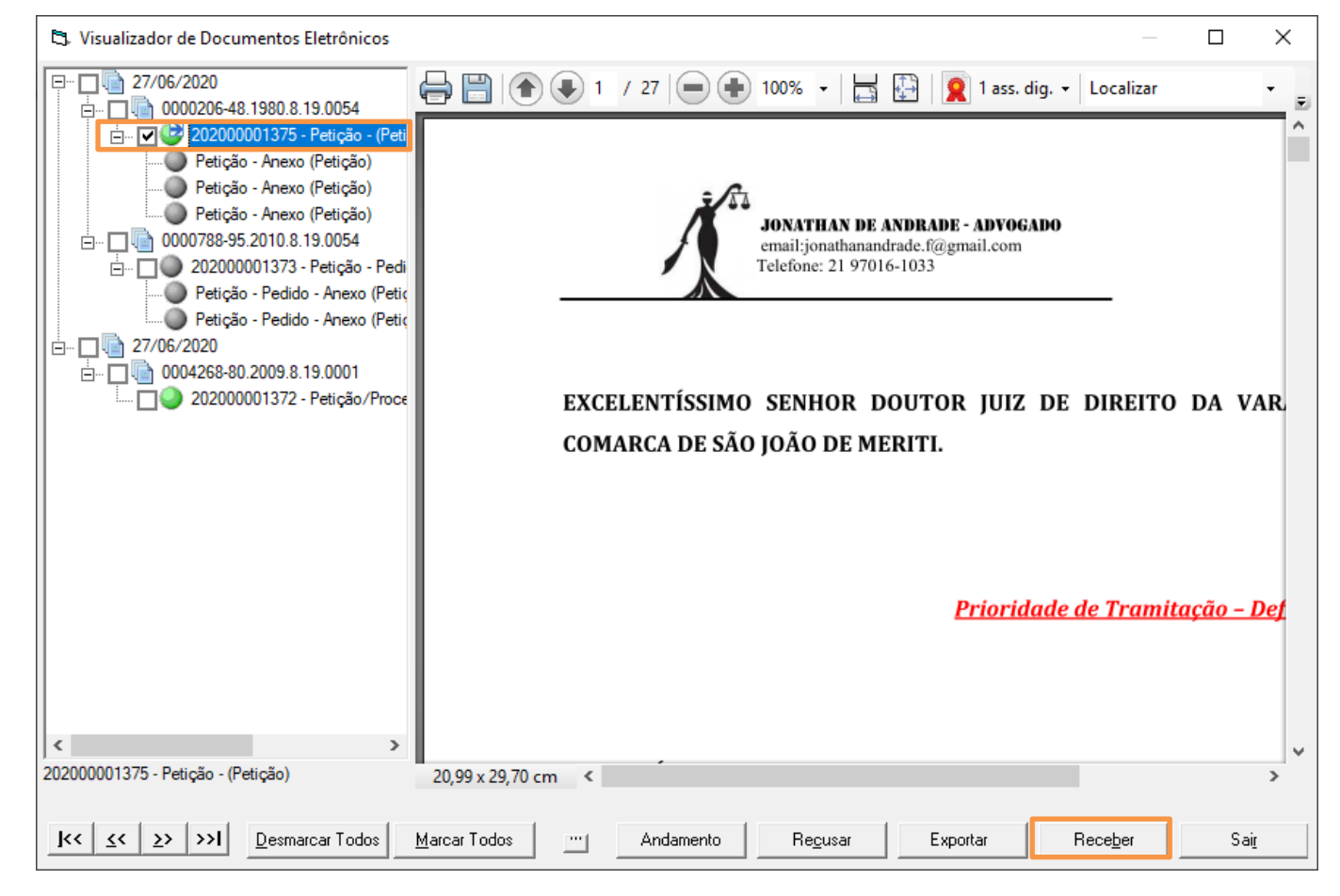

Figura 8 – Recebimento de Petição.

O sistema mostrará a seguinte mensagem, clique no botão "Sim".

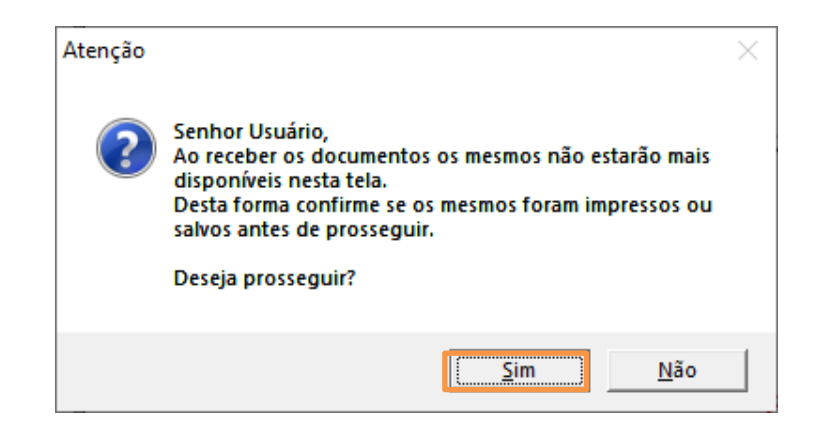

Figura 9 – Botão Sim.

Recebimento de Petições Eletrônicas em Processos Físicos e Envio de Documentos para Virtualização de Processos Página 12 de 32

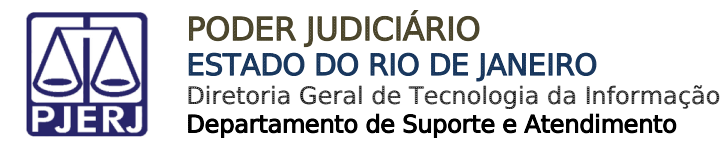

O sistema dará a seguinte mensagem:

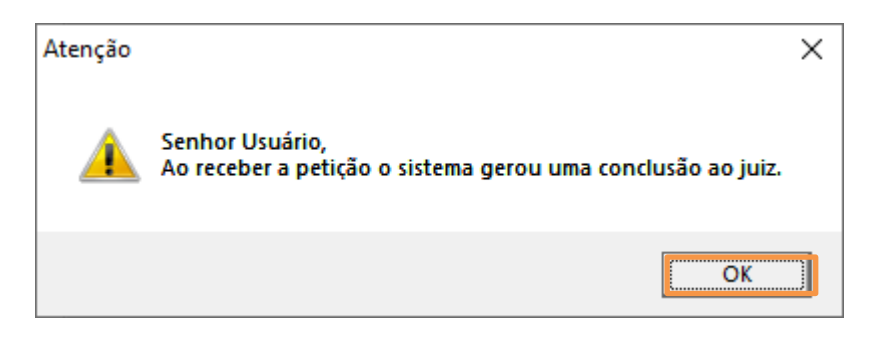

Figura 10 – Mensagem de Atenção.

A Petição será Juntada.

|                                                         |                                                                        |                                  | _                   |
|---------------------------------------------------------|------------------------------------------------------------------------|----------------------------------|---------------------|
| Processo: 0000206-48 1                                  | 380.8.19.0054                                                          | Distribuição: 03/04/1980         | 0 <u>G</u> ravar    |
| Partes: Autor: JOAQUIM                                  | DA SILVA BRITOO                                                        |                                  | Cancelar            |
| asse/Assunto: Ação Civil Coleti                         | va - Abatimento Proporcional do Preço / R                              | esponsabilidade do Fornecedor    | Sair                |
| óx Audiência: Não há audiênc                            | as futuras marcada Proc.<br>Relac.:                                    | Alterna                          | ≝<br>LimparTela     |
| Andamenio. j o jour                                     |                                                                        |                                  | <u>N</u> ovo        |
| Dados da Fase   Obs   Aviso<br>⊢Juntada Inclusão: 27/00 | Distribuição Resumo Personagens<br>/2020 (eugenia) Última alteração: 2 | <b>K (≵) ≥&gt; &gt;</b>          | >I <u>E</u> xcluir  |
| Data: 27/06/202                                         | Tipo: 1 Petição                                                        | - ?                              | Processo            |
| Origem: 💿 Proger I                                      | formatizado C Outros                                                   | • •                              | Pu <u>b</u> licação |
| Local:                                                  |                                                                        | • ?                              | G <u>u</u> ia Remes |
| Ident:                                                  | Data:                                                                  | Hora:                            | Guia <u>D</u> evol  |
| Texto: Documento                                        | eletrônico juntado em lote.                                            |                                  | <u>I</u> extos      |
| Peticões Petic                                          | io Data Receb. Petição                                                 | <ul> <li>Marcar Todas</li> </ul> | Audiências          |
| 2020                                                    | 0001375 27/06/2020 17:40:36                                            |                                  |                     |
| - CREP   Eletrônica                                     |                                                                        |                                  |                     |
| Número da Petição                                       | Número da GRERJ                                                        | VALOR                            |                     |
|                                                         |                                                                        |                                  |                     |
|                                                         |                                                                        |                                  |                     |
|                                                         |                                                                        |                                  |                     |
|                                                         |                                                                        |                                  |                     |
|                                                         |                                                                        |                                  |                     |
|                                                         |                                                                        |                                  |                     |
|                                                         |                                                                        |                                  | A.B                 |
|                                                         |                                                                        |                                  | Alterar fl. ros     |

Figura 11 – Petição Juntada

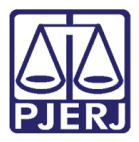

#### E a conclusão ao Juiz será aberta:

| Partes: Autor: JOAQUIM DA SILVA BRITOO                                                                                                    | <u>C</u> ancelar                  |
|----------------------------------------------------------------------------------------------------|-----------------------------------|
| Classe/Assunto: Ação Civil Coletiva - Abatimento Proporcional do Preço / Responsabilidade do Fornecedor                                                          | Sai <u>r</u>                      |
| Próx. Audiência: Não há audiências futuras marcada Relac.:                                                                                                    | <u>L</u> imparTela                |
| Andamento: 1 Conclusão ao Juiz                                                                                                    | Novo                              |
| Dados da Fase   Obs   Aviso   Distribuição   Resumo   Personagens                                                                                                | Evoluir                           |
| Conclusão ao Juiz Inclusão: 27/06/2020 (eugenia)                                                                                                    |                                   |
| Data: 2770672020 Juiz: Informa Suely Forseca games                                                                                                    | Processo                          |
| Data: C. Despacho C. Sentenca, C. Desisão, C. Assinatura - Folhas                                                                                                | Pu <u>b</u> licação               |
| Tipo:                                                                                                    | G <u>u</u> ia Remessa             |
| Modelo:                                                                                                    | Guia <u>D</u> evol.               |
| Texto:                                                                                                    | ∐extos                            |
| Tam:                                                                                                    | Audiências                        |
| Não pub/intimar partes       Ato valendo como mandado         Há determinação       Prazo para cumprimento:       O Dia(s)         Env. Assinatura       Assinar | <u>I</u> mprimir                  |
| Retorno da Conclusão<br>Data: Publicar Data de Expediente: Publicações                                                                                           | Alterar fl. rosto<br>Hist. Alter. |

Figura 12 – Abertura do andamento de conclusão ao juiz.

**ATENÇÃO:** Se a serventia trabalha com **local virtual** em processos físicos, o processo aparecerá no **local virtual** "CONCJ – Conclusão ao juiz", mas se a serventia trabalha com localização física, em processo físico, ou seja, não usa local virtual, isso não acontecerá.

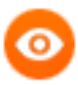

OBSERVAÇÃO: Ao tentar receber uma petição e caso o processo possua um <u>andamento em aberto</u>, o sistema apresenta a seguinte mensagem:

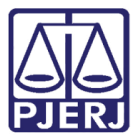

| Contractor de Documentos Eletrônicos              |                                                                                                    |    |              | $\times$ |
|---------------------------------------------------|----------------------------------------------------------------------------------------------------|----|--------------|----------|
| E ♥                                               | CE<br>Atenção ×<br>Atenção ×<br>Não é possível efetuar a inclusão dos dados uma vez que o<br>processo possui andamento em aberto. |    |              |          |
|                                                   | ок                                                                                                    |    |              |          |
|                                                   |                                                                                                    |    |              |          |
|                                                   |                                                                                                    |    |              |          |
|                                                   |                                                                                                    |    |              |          |
|                                                   |                                                                                                    |    |              |          |
| <                                                 | >                                                                                                    |    |              |          |
| J<         ∠>         >>1         Desmarcar Todos | Marcar Todos Andamento Recusar Exportar Receb                                                                                     | er | Sai <u>r</u> | [        |

Figura 13 – Mensagem de Atenção.

## 6. Local Virtual DEPPF- Documentos Eletrônicos Para Processos Físicos

O juiz poderá visualizar a petição para poder despachar no **Local Virtual** "DEPPF -Documentos Eletrônicos Para Processos Físicos".

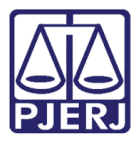

3 Quantidade de Processos / Documentos Por Local Virtual Local Virtual <u>S</u>elecionar Usuário O Serventia Sair Tot. Prz. Vencido Código Descrição Total ٠ AGUPT Aguardando Juntada de Petição 12 12 AGMOV Aguardando Movimentação 59 59 AGROF Aguardando Reenvio de Ofício Eletrônico 1 1 Atualizar ANAJG Análise de Pedido de Gratuidade 17 17 ARQSV Arquivado na Serventia 0 10 ARQUI 5 Arquivo 5 ASPRE Assinatura do Presidente 3 3 CERNJ Certidão Não Juntada 1 1 CPROT Certidão Protesto 8 8 CLSAI Conclusão - Análise de Competência - Autor Insolvente 0 1 CLSEI Conclusão - Análise de Competência - Empresário Individual 2 2 PDEPN Conclusão - Processo Distribuido Por Dependência 3 3 Desarouivado na Serventia Documentos Eletrônicos Para P DESQV 13 13 DEPPF os Eísicos 3 6 CARTO Documentos Vinculados - Cartório 1 1 ENTAC Entrada de Acervo 17 17 Total de processos/documentos: 8.866 Total de processos/docs, prazo vencido: 1.658 (18,70%)

#### Figura 14 – Tela Quantidade de Processo/Documento Por Local Virtual.

Clicando duas vezes na linha relativa ao Local Virtual Documentos Eletrônicos para Processos Físicos, o sistema mostrará todas as petições eletrônicas de processos físicos que foram recebidas pelo cartório.

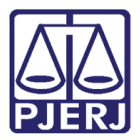

Para dar andamento, escolha a petição e clique no botão Andamento.

| 🖏 Visualizador de Documentos Eletrônicos                                                                                                    | — 🗆 X                                                                                                    |
|----------------------------------------------------------------------------------------------------|----------------------------------------------------------------------------------------------------|
| □       26/06/2020         □       0001842-82.1999.8.19.0054 (1999)         □       020200001366 - Petição/Proce         □       020200001358 - Petição/Proce         □       020200001358 - Petição/Proce         □       020200001367 - Petição/Proce         □       020200001367 - Petição / Proce         □       020200001367 - Petição / Proce         □       020200001375 - Petição - (Petição - (Petição - 27/06/2020)         □       0003934-46.2009.8.19.0001 (2009)         □       020200001370 - Petição / Proce         □       020200001370 - Petição / Proce         □       020200001370 - Petição / Proce         □       020200001370 - Petição / Proce         □       020200001370 - Petição / Proce         □       020200001370 - Petição / Proce | I / 27 10% I I ass. dig. Localizar JONATHAN DE ANDRADE - ADVOGADO<br>email:jonathanandrade. @gmail.com<br>Telefone: 21 97016-1033 EXCELENTÍSSIMO SENHOR DOUTOR JUIZ DE DIREITO DA VAR<br>COMARCA DE SÃO JOÃO DE MERITI. |
| < >> 20.00 v 20.70 v                                                                                                    | Prioridade de Tramitação – Def                                                                                                    |
| I<                                                                                                    | Andamento Exportar Sair                                                                                                    |

Figura 15 – Botão Andamento.

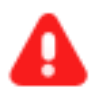

**ATENÇÃO:** O juiz, ao despachar esse processo, mesmo sendo físico, deverá assinar o mesmo eletronicamente para que sejam criados pdfs que possam ser utilizados quando o cartório virtualizar o processo.

Após o despacho, o cartório poderá fazer qualquer andamento no processo, mas deverá <u>digitalizá-lo,</u> assim que for possível.

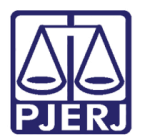

## 7. Recusando a Petição

Caso o cartório opte por recusar a petição eletrônica enviada a processo físico, clique no botão **Recusar** da tela de **Local Virtual** "PEPFS - Petições Eletrônicas de Processos Físicos", após a seleção da petição.

| 5. Visualizador de Documentos Eletrônicos                                |                                                                                                    | — <b>D</b> X                                                                          |
|--------------------------------------------------------------------------|----------------------------------------------------------------------------------------------------|---------------------------------------------------------------------------------------|
| □····································                                    | ] ● ● 1 / 1   ● ● 100% •   □                                                                                  | 📳 🙎 1 ass. dig. 🗸 Localizar 🗸                                                         |
| Constant                                                                 | TRIB. :<br>ALV                                                                                                | PODER JUDICIARIO<br>JUSTIÇA RIO DE JANEIRO - RJ<br>ARA ELETRONICO DE PAGAMENTO N 3479 |
|                                                                          | Comarca<br>NITEROI<br>Numero do Processo<br>0000065-28.2012.8.19.0209<br>Autor<br>PATRICIA RODRIGUES DE SOUZA | Vara<br>1 JUIZADO ESPECIAL CIVEL<br>Reu<br>KARLA FERREIRA MOREIRA                     |
|                                                                          | Data de Expedicao<br>15/08/2017<br>TOTAL DE P                                                                 | Data de Validade<br>11/02/2018<br>PAGAMENTOS INFORMADOS NO MANDADO: 001               |
| > 202000001372 - Petição/Processo - pet física - (Petição/Processo) 21,5 | Numero da Solicitacao: 0001<br>Valor                                                                          | Tipo Valor: Valor em Real<br>Calculado em:15.08.2017<br>spécie<br>COLOSSI DANIEL      |
| I<< ≥> >>I<br>Desmarcar Todos Marcar                                     | Todos <u> </u>                                                                                                | Exportar Rece <u>b</u> er Sai <u>r</u>                                                |

Figura 16 – Botão Recusar.

O sistema mostrará a seguinte mensagem:

| Atenção |                                                                           | $\times$ |
|---------|---------------------------------------------------------------------------|----------|
| ?       | Este procedimento recusará o(s) documento(s) selecionado(s).<br>Confirma? |          |
|         | <u>Sim</u> ão                                                             |          |

Figura 17 – Mensagem de Atenção.

Clique em "Sim" caso queira prosseguir com a recusa.

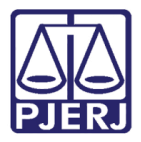

Será aberto um campo para que seja digitado o motivo da Recusa. Informe o motivo da recusa e clique em seguida em OK.

| Atenção                                          | ×            |
|--------------------------------------------------|--------------|
| Entre com o motivo da recusa do(s) documento(s): | OK<br>Cancel |
|                                                  |              |

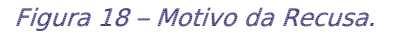

O sistema <u>NÃO</u> juntará a petição, porém será incluído automaticamente um andamento de **Atos Ordinatórios** com o Motivo da Recusa no campo **Texto**, para conhecimento do advogado.

| Andamento de Processos - Cartório da 2ª Vara Cível                                                                                                    | - • ×                 |
|----------------------------------------------------------------------------------------------------|-----------------------|
| Processo: 0004268-80 2003.8.19.0001 Distribuição: 17/01/2019                                                                                                    | <u>G</u> ravar        |
| Partes: MARCELO DE SOUZA X REU TESTE                                                                                                    | <u>C</u> ancelar      |
| Classe/Assunto: Busca e Apreensão em Alienação Fiduciária - Alienação Fiduciária                                                                                                    | Sair                  |
| Próc. Audiência: Não há audiências futuras marcada: Proc. Alternar                                                                                                    | LimparTela            |
|                                                                                                    | Novo                  |
| Dados da Fase         Obs         Aviso         Distribuição         Resumo         Personagens         Utimo andamento           Ato Ordinatório Praticado         Inclusão: 27/06/2020 (eugenia)         Última alteração: 27/06/2020 | <u>E</u> xcluir       |
| 🗖 Registro para Hasta Pública                                                                                                    | Processo              |
| Data 27/06/2020 Folhas:                                                                                                    | Pu <u>b</u> licação   |
| Modelo Ž                                                                                                    | G <u>u</u> ia Remessa |
| Texto 0 processo Não Pode Ser Virtualizado                                                                                                    | Guia <u>D</u> evol.   |
|                                                                                                    | <u>T</u> extos        |
|                                                                                                    | Audiências            |
|                                                                                                    |                       |
| Publica ção                                                                                                    |                       |
| Publicar     Data de Expediente:                                                                                                    |                       |
| Publicações                                                                                                    | <u>I</u> mprimir      |
|                                                                                                    |                       |
|                                                                                                    |                       |
|                                                                                                    |                       |
|                                                                                                    | Alterar fl. rosto     |
| .ocal Virtual: AGUAR Aguardando 🔽 🎅 📄 Hist. Prz. 0                                                                                                    | Hist. Alter.          |

Figura 19 – Campo Texto com o Motivo da Recusa.

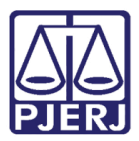

O advogado também será avisado da recusa da petição pelo portal de serviços:

| 💿 Tribunal de Justiça do Estado do Rio de Janeiro - Google Chrome                                                                                                    |                                                                                                    |                                                                                                    |                                                                                                    |                                                                                                    |  |
|----------------------------------------------------------------------------------------------------|----------------------------------------------------------------------------------------------------|----------------------------------------------------------------------------------------------------|----------------------------------------------------------------------------------------------------|----------------------------------------------------------------------------------------------------|--|
| Não seguro   wwwh4.tjrj.jus.br/hportalDeServicos/processoeletronico                                                                                                    |                                                                                                    |                                                                                                    |                                                                                                    |                                                                                                    |  |
| PODER JUDICIÁRI<br>ESTADO DO RIO DE JANEI                                                                                                    | IO                                                                                                    |                                                                                                    |                                                                                                    |                                                                                                    |  |
| Portal de Serviços                                                                                                    | Página Inicial                                                                                                    |                                                                                                    |                                                                                                    |                                                                                                    |  |
| Consultar / Exclute recolher menu      Consultar / Exclute Processos      Consultar / Exclute Processos      Consultar / Excluse Processos      Consultar / Excluse Processos      Consult | Seja Bem-Vindo AGUINALDO<br>Painel de Avisos<br>AVISO DE TESTE E DOCU<br>Mostrando de 1 até 1 de 1                                                                | JOSE DE ALMEIDA , logado<br>ⓐ Aviso de Petições Recu<br>Existem petições recu<br>☑ Afirmo ter conhecime<br>Atenção: Para ver maior<br>histórico.<br>Número da peliçao<br>20200001372 | com o perfil de Defensor Públ<br>sadas<br>sadas vinculadas ao usuári<br>ento da recusa das peticões al<br>es informçãoes sobre as peti<br>Data de envio<br>27/06/2020 12:09:16 | lico.<br>io logado.<br>baixo.<br>ções recusadas, verifique o<br>Data de recusa<br>2020-06-27 18 30:55.0 |  |
| Protocolar     Protocolar     Coda Eletrônica     Distribuição Eletrônica     Histórico     Histórico     Petição Inicial Eletrônica 2ª Instância     Plantão Noturno     Plantão Extraordinário     Protesto de Sentença     Requerimento de Certidão de Créditt     Consultas                                                                                                    | Órgãos Vinculados<br>Órgão<br>PROCURADORIA GERA<br>CAPITAL 04 OF DE NOT<br>SECRETARIA DE POLIC<br>PREFEITURA MUNICIPA<br>MINISTERIO PUBLICO<br>DEFENSORIA PUBLICA | GERAL DO ESTADO DO RJ                                                                                                    |                                                                                                    | ,<br>OK                                                                                                 |  |

Figura 20 – Informação da reusa de recebimento de petição no Portal.

## 8. Permitir Novas Petições em Processos Físicos

O sistema impedirá, por "default", o recebimento de novas petições eletrônicas nos processos físicos onde já foi recebida uma petição eletrônica.

Caso o Juízo queira permitir **novas petições** nesses processos, deverá configurar fazendo o procedimento abaixo.

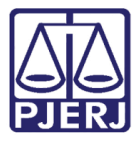

O Chefe da Serventia deverá clicar no Menu **Outros/ Outros Cadastros/ Serventia**, conforme demonstrado abaixo.

| 🎲 DCP - Comarca de São João de Meriti - Cartóri | o d <mark>a 23 Vara Cével (2260</mark> 02)                                        | – 0 × |
|-------------------------------------------------|-----------------------------------------------------------------------------------|-------|
| Cartório Corregedoria Juiz Leigo Organizaçã     | ão Outros Cadastros Infância e Juventude CNJ GRERJ Elet. Cadastros Menu Principal |       |
| 🐼 🍲 🍻 🖓 🖓 📩 🗞                                   | Ação                                                                              |       |
|                                                 | Agenda de Audiências                                                              |       |
|                                                 | Cidade                                                                            |       |
| HOMOLOGACÃO                                     | Destinatário                                                                      |       |
| HOMOLOGAÇÃO                                     | Diploma Legal                                                                     |       |
|                                                 | Feriado                                                                           |       |
|                                                 | Natureza da Dívida Ativa                                                          |       |
|                                                 | País                                                                              |       |
|                                                 | Processo Fletrônico                                                               |       |
|                                                 | Serventia                                                                         |       |
|                                                 | Tipo de Resultado de Audiência                                                    |       |
|                                                 |                                                                                   |       |
|                                                 |                                                                                   |       |
|                                                 |                                                                                   |       |

Figura 21 – Submenu Serventia.

O sistema irá abrir a janela **Configuração de Serventia**. Para liberar novas petições no processo, desmarque a opção "Impedir novas petições para processo físico" e clique em **Gravar**.

| 🔄, Configuração de Serventia                                         | ×                |
|----------------------------------------------------------------------|------------------|
| Juízo: 2ª Vara Cível                                                 | <u>G</u> ravar   |
| - Fluxos Automáticos                                                 | <u>C</u> ancelar |
| Contagem de Prazos Processuais                                       | Sai <u>r</u>     |
| Forma de contagem de prazos Dias úteis                               |                  |
| Parte autora patrocinada pela<br>Defensoria Pública                  |                  |
| Autoriza Expedição Automática de Mandados                            | *                |
| Demandas de Saúde                                                    |                  |
| 🗖 Submetidas ao valor de alçada 👘 Fluxo NAT automático               |                  |
| Prazo para Apresentação do Projeto de Sentença                       |                  |
| Prazo mínimo: 10 (dez) dias<br>dias Prazo máximo: 60 (sessenta) dias |                  |
|                                                                      |                  |

Figura 22 – Opção Impedir novas petições para processo físico.

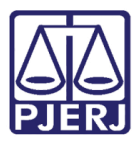

Se a opção for desmarcada, a juntada de novas petições ao processo físico (que ainda não tenha sido virtualizado) serão realizadas. Mas, ao receber novas petições, elas serão apenas juntas ao processo, não será aberto um novo andamento de conclusão.

| 3. Andamento de Processos - Cartório da 2ª Vara Cível (EUGENIA)                                                                                                    | - • ×                 |
|----------------------------------------------------------------------------------------------------|-----------------------|
| Processo: 0000206-48 1980.8.19.0054 Distribuição: 03/04/1980                                                                                                    | <u>G</u> ravar        |
| Partes: Autor: JOAQUIM DA SILVA BRITOO                                                                                                    | <u>C</u> ancelar      |
| Classe/Assunto: Ação Civil Coletiva - Abatimento Proporcional do Preço / Responsabilidade do Fornecedor                                                                                                    | Sai <u>r</u>          |
| Próx. Audiência: Não há audiências futuras marcada Proc. Alternar                                                                                                    | <u>L</u> imparTela    |
| Andamento: 6 Juntada                                                                                                    | Novo                  |
| Dados da Fase     Obs     Aviso     Distribuição     Resumo     Personagens     Último andamento       Juntada     Inclusão: 27/06/2020 (eugenia)     Última alteração: 27/06/2020                                                                                                    | <u>E</u> xcluir       |
| Data: 27/06/2020 Tipo: 1 Petição 🔽 ?                                                                                                    | <u>P</u> rocesso      |
| Origem:  Proger Informatizado O Dutros                                                                                                    | Pu <u>b</u> licação   |
| Local ?                                                                                                    | G <u>u</u> ia Remessa |
| Ident: Data: Hora:                                                                                                    | Guia <u>D</u> evol.   |
| Texto: Documento eletrônico juntado em lote.                                                                                                    | <u>T</u> extos        |
| Petição Data Receb. Petição                                                                                                    | Audiências            |
| GRERJ Eletrônica                                                                                                    |                       |
| Número da Petição Número da GRERJ VALOR                                                                                                    |                       |
|                                                                                                    |                       |
|                                                                                                    |                       |
|                                                                                                    |                       |
|                                                                                                    |                       |
|                                                                                                    |                       |
|                                                                                                    | Alterar fl. rosto     |
| Local Virtual: PETJT Petições Juntadas   PETJT Retições Juntadas  PETJT Retições Juntadas PETJT Retições Juntadas PETJT Retições Juntadas PETJT Retições PETJT Retições Juntadas PETJT Retições PETJT Retições PETJT Reti | Hist. Alter.          |

Figura 23 – somente Juntada.

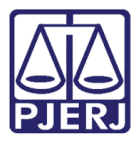

Sendo permitidas novas petições nos processos, ao entrar no **Local Virtual** "DEPPF -Documentos Eletrônicos Para Processos Físicos", será possível ver todas as petições no processo ainda não virtualizado.

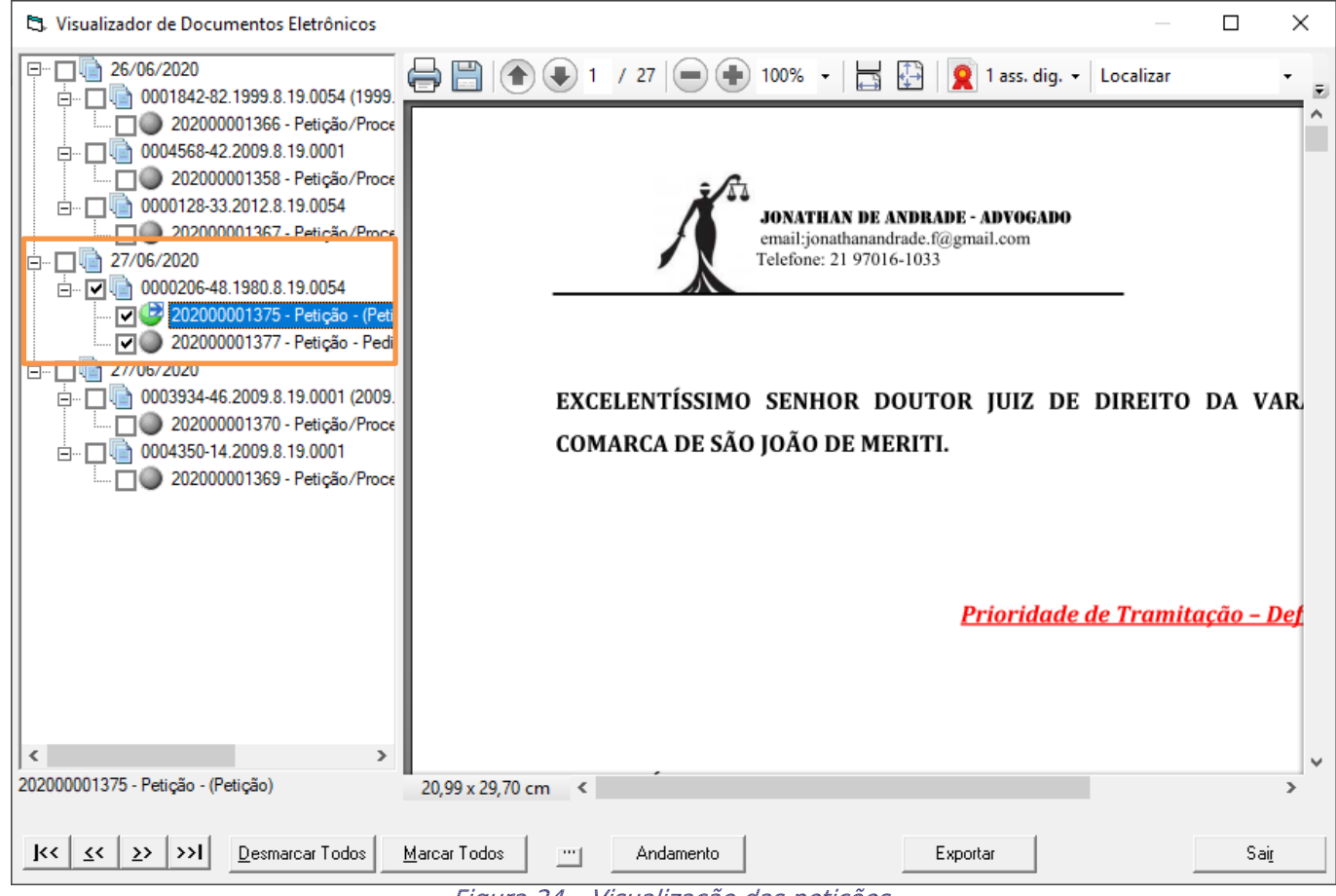

Figura 24 – Visualização das petições.

Após a virtualização do processo, os documentos sairão deste local virtual.

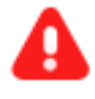

**ATENÇÃO:** A Petição eletrônica encaminhada pelo advogado será junta automaticamente com a virtualização dos processos.

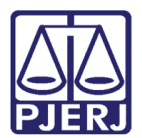

## 9. Local Virtual PVPFIS - Pedido de Virtualização de Processo Físico

Os advogados terão um novo sistema para encaminhamento de documentos de processos físicos, afim de solicitar a virtualização de um processo físico.

Se ele possuir todas ou a maioria das peças de um processo digitalizado, poderá encaminhar uma petição de pedido de virtualização de processo com todas as peças anexadas.

A petição e seus anexos, serão disponibilizados no **Local Virtua**l PVPFIS - Pedido de Virtualização de Processo Físico.

| © Usuário © Serventia                |                                                            |                                                    | <u>S</u> elecionar |              |
|--------------------------------------|------------------------------------------------------------|----------------------------------------------------|--------------------|--------------|
|                                      |                                                            |                                                    |                    | Sai <u>r</u> |
| Lódigo                               | Descrição                                                  | Tot. Prz. Vencido                                  | l otal             | ┛───         |
| ENTAC                                | Entrada de Acervo                                          | 18                                                 | 18                 |              |
| ENTCP                                | Entrada de Carta Precatória                                | 2                                                  | 2                  |              |
| MPUBL                                | Ministério Público                                         | 1                                                  | 1                  | Atualizar    |
| PVPFIS                               | Pedido de Virtualização de Processo Físico                 | 1                                                  | 3                  |              |
| PEPFS                                | Petições Eletrônicas de Processos Físicos                  | 2                                                  | 2                  |              |
| PRCES                                | Processamento                                              | 9                                                  | 9                  |              |
| PCMDE                                | Processo Com Manifestação da Delegacia 2                   |                                                    | 2                  |              |
| PCMDP                                | Processo Com Manifestação da Dp                            | 17                                                 | 17                 |              |
| PROFL                                | Processo em Fase de Leilão                                 | 1                                                  | 1                  |              |
| PRECM                                | Processo Remetido Para Conselho da Magistratura 1          |                                                    | 1                  |              |
| PRETJ                                | Processo Remetido Para O Tribunal de Justiça               | Processo Remetido Para O Tribunal de Justica 10 10 |                    |              |
| PRNTJ                                | Processo Retornado do Tribunal de Justiça                  | 4                                                  | 4                  |              |
| PRNCM                                | Processo Retornando do Conselho Magistratura               | 1                                                  | 1                  |              |
| PTRTJ                                | Processo Tramitando No Tribunal de Justiça                 | 18                                                 | 18                 |              |
| PCMMP                                | Processos com Manifestação do MP                           | 2                                                  | 2                  |              |
| PROTE                                | Protocolo Eletrônico                                       | 1                                                  | 1                  | -1           |
|                                      |                                                            | 1 1                                                |                    | <u> </u>     |
| Total de process<br>Total de process | os/documentos: 388<br>os/docs. prazo vencido: 376 (96,91%) |                                                    |                    |              |

Figura 25 – Local Virtual Pedido de Virtualização de Processo.

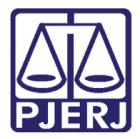

Quando selecionado este **Local Virtual**, o sistema apresentará as petições por data e número do processo físico ao qual se referem.

| Cs Visualizador de Documentos Eletrônicos                                                                                                    |                                                                                               |
|----------------------------------------------------------------------------------------------------|-----------------------------------------------------------------------------------------------|
|                                                                                                    | 🔁 Localizar 🔹 👻 🔤 🧖                                                                           |
|                                                                                                    |                                                                                               |
|                                                                                                    |                                                                                               |
| Sem Descrição - (Petição Inicial/Doc. de Origem)                                                                                                    | which to trans the figure                                                                     |
| - Sem Descrição - (Contestação)                                                                                                    | Poder Judiciário do Estado do Rio de Janeiro                                                  |
| descrição teste - (Réplica)                                                                                                    | Central de Mandados de Três Rios de Três Rios                                                 |
| i → □ i 10/07/2020                                                                                                    |                                                                                               |
|                                                                                                    | Comarca da Capital                                                                            |
| 🔲 🕒 20200001456 - Pedido de Virtualização de Processo Físico - Pedido - (Pedido de Virtualiza                                                                                                    | Cartono do Plantao Judiciano 6 - Petropolis é Adj                                             |
| Sem Descrição - (Petição Inicial/Doc. de Origem)                                                                                                    | Parte Autora:                                                                                 |
| Sem Descrição - (Petição Inicial/Doc. de Origem)                                                                                                    | Parte Ré: CLEITON RODRIGUES                                                                   |
|                                                                                                    | TALITA RIBEIRO CHICARINO                                                                      |
| Sem Descrição - (Petição Inicial/Doc. de Origem)                                                                                                    | MARIA EDUARDA RIBEIRO CHICARINO DA SILVA                                                      |
| Sem Descrição - (Petição Inicial/Doc. de Origem)                                                                                                    |                                                                                               |
| Sem Descrição - (Petição Inicial/Doc. de Origem)                                                                                                    | Mandado: 2020004520                                                                           |
| Sem Descrição - (Petição Inicial/Doc. de Origem)                                                                                                    | Documento: 14/2020/MPR                                                                        |
| Sem Descrição - (Petição Inicial/Doc. de Origem)                                                                                                    |                                                                                               |
| Sem Descrição - (Petição Inicial/Doc. de Origem)                                                                                                    | AUTO DE PRISÃO, na forma abaixo:                                                              |
| Sem Descrição - (Petição Inicial/Doc. de Origem)                                                                                                    |                                                                                               |
|                                                                                                    |                                                                                               |
| Sem Descrição - (Petição Inicial/Doc. de Origem)                                                                                                    | Ao(s) 31 dia(s) do mês de março do ano de 2020, às 13:00, em cumprimento do                   |
|                                                                                                    | Mandada anava comparaci Rua Washington Luis 155 Cidada Nava anda                              |
| Sem Descrição - (Petição Inicial/Doc. de Origem)                                                                                                    | Manuado anexo, compared Rua Washington Luis 155, ciuade Nova, onde,                           |
| Sem Descrição - (Petição Inicial/Doc. de Origem)                                                                                                    | acompanhado pelos Policiais 3º Sargento Amorim-mat 84186 e Cabo Fioche-mat                    |
| Sem Descrição - (Petição Inicial/Doc, de Orgem)                                                                                                    | 100704 lotados Trão Riss, anés proposidas as formalidados lagais <b>PROCEDI À</b>             |
| Sem Descrição - (Petição Inicial/Doc. de Origem)                                                                                                    | 100794, lotados nes Rios, apos preencindas as lotinalidades legais, <u><b>PROCEDI A</b></u>   |
| Sem Descrição - (Pétrçao Inical/Doc. de Orgem)                                                                                                    | PRISÃO do(a) Sr.(a) Talita Ribeiro Chicarino Monsores Peixoto,, na forma da lei,              |
| Sem Descrição - (Petrçao Inicial/Doc. de Origem)                                                                                                    | conduzindo o(o) om coguido à 100 <sup>8</sup> DR Delogocio Religiol, ando o(o) acoutoloi, nas |
| Sem Descrição - (Perição Inicial/Doc. de Orgem)                                                                                                    | conduzindo-o(a) em seguida a tos DE Delegacia Foliciai, onde o(a) acadelei, has               |
| Sem Descrição - (Perição Inicial/Doc. de Origem)                                                                                                    | seguintes condições físicas: Procedi a prisão de TALITA RIBEIRO CHICARINO, tendo a            |
| Sem Descrição - (Ferição Inical/DDC, de Origeni)                                                                                                    | mesma sido conduzida a 1098 DP da Três Pios a antraqua cópia do r. mandado ao                 |
|                                                                                                    | mesma sido conduzida a roo DF de ries Rios e entregue copia do r. mandado ao                  |
| Sam Descricitor. (Helicita Inicial Victore de Cristiano)                                                                                                    | Inspetor Cleber Pimenta-mat 50227092, tendo o mesmo exarado o seu recibo no r.                |
| Sem Descrição - (relição inicial Doc. de Origen)                                                                                                    | mandado em mãos do(a) Inspator Claber Pimenta-mat 50227092, que o(a) recebeu                  |
| Sem Descrição - (relação hacia/Doc de Origem)                                                                                                    | mandado, , em maos dola) inspetor cieber i menta-mat 3022/032, que ola) recebed,              |
| Sem Descrição - (Petição Inicial/Doc de Origem)                                                                                                    | conforme Registro de Ocorrência n°. Para constar e produzir seus efeitos legais, lavrei       |
| Sem Descricito - (Peticito Inicial/Doc. de Origem)                                                                                                    | o presente, que segue devidamente assinado. O referido é verdade e dou fé                     |
| Sem Descrição - (Petição Inicial/Doc. de Origem)                                                                                                    | o presente, que segue devidamente assinado. O reiendo e verdade e dou ne.                     |
| Sem Descrição - (Petição Inicial/Doc. de Origem)                                                                                                    | Observação:                                                                                   |
|                                                                                                    |                                                                                               |
| Sem Descrição - (Petição Inicial/Doc. de Orgem)                                                                                                    |                                                                                               |
| Sem Descrição - (Petição Inicial/Doc. de Origem)                                                                                                    |                                                                                               |
| Sem Descrição - (Petição Inicial/Doc. de Origem)                                                                                                    |                                                                                               |
| Sem Descrição - (Petição Inicial/Doc. de Origem)                                                                                                    | Três Rios, 31 de março de 2020.                                                               |
|                                                                                                    | Rita de Cassia Antunes Moraes Gomes - 01/21871                                                |
| Sem Descrição - (Petição Inicial/Doc. de Origem)                                                                                                    |                                                                                               |
| Sem Descrição - (Petição Inicial/Doc. de Origem)                                                                                                    |                                                                                               |
|                                                                                                    |                                                                                               |
| Sem Descrição - (Petição Inicial/Doc. de Origem)                                                                                                    |                                                                                               |
|                                                                                                    |                                                                                               |
| Sam Daenrinšn - (Balinšn Ininis)/Don de Orinam)                                                                                                    |                                                                                               |
| Sem Descrição - (Petição Inicial/Doc. de Origem) 21,59 x 27,94 cm <                                                                                                    |                                                                                               |
|                                                                                                    |                                                                                               |
| Image: Image: Image |                                                                                               |

Figura 26 – Petições aparecem separadas por Data e Número de Processo.

Neste momento a petição com os respectivos documentos poderá ser **Recusada** ou **Recebida**.

#### 9.1 Recusando as Peças

Caso a serventia verifique que nas peças encaminhadas não estão todos os documentos do processo, ela poderá recusar a petição. Neste caso, deverá selecionar a petição e clicar no botão **Recusar**.

Ao fazer isso, o sistema apresentará a seguinte mensagem:

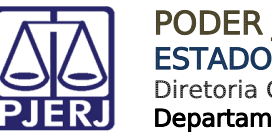

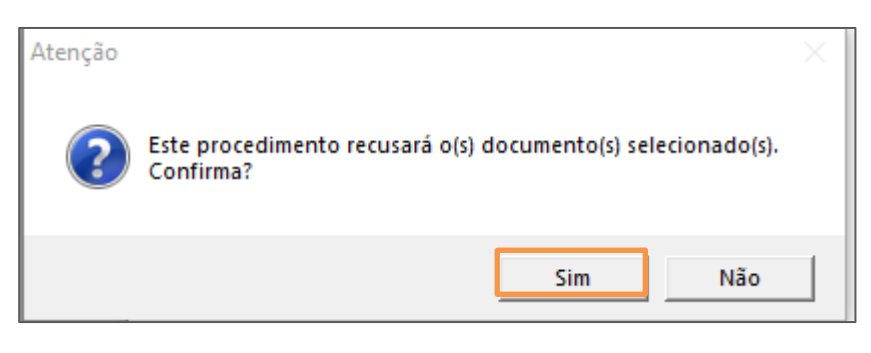

Figura 27 – Mensagem de Atenção do Sistema.

Clique em "Sim" se desejar prosseguir recusando os documentos.

O sistema apresentará a tela para que seja informado o motivo da recusa, coloque o motivo e clique no **OK**.

| Atenção                                          | ×            |
|--------------------------------------------------|--------------|
| Entre com o motivo da recusa do(s) documento(s): | OK<br>Cancel |
| peças incompletas                                |              |

Figura 28 – Motivo da Recusa.

### 9.2 Recebendo as Peças

Caso a serventia verifique que as peças encaminhadas estão com todos os documentos do processo, selecione a petição e clique no botão **Receber**.

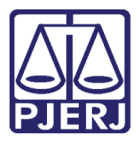

| Visualizador de Documentos Eletrônicos                                                                                                    |                  |          |                  |      |
|----------------------------------------------------------------------------------------------------|------------------|----------|------------------|------|
| ⊐ □ 🕼 10/07/2020                                                                                                    |                  |          |                  |      |
| in <b>™</b> 0000058-86.1970.8.19.0054                                                                                                    |                  |          |                  |      |
| 202000001456 - Pedido de Virtualização de Processo Físico - Pedido - (Pedido                                                                                                    | de Virtualização |          |                  |      |
| Sem Descrição - (Petição Inicial/Doc. de Origem)                                                                                                    |                  |          |                  |      |
|                                                                                                    |                  |          |                  |      |
|                                                                                                    |                  |          |                  |      |
|                                                                                                    |                  |          |                  |      |
|                                                                                                    |                  |          |                  |      |
|                                                                                                    |                  |          |                  |      |
|                                                                                                    |                  |          |                  |      |
| Sem Descrição - (Petição Inicial/Doc. de Origem)                                                                                                    |                  |          |                  |      |
| 🧊 Sem Descrição - (Petição Inicial/Doc. de Origem)                                                                                                    |                  |          |                  |      |
| Sem Descrição - (Petição Inicial/Doc. de Origem)                                                                                                    |                  |          |                  |      |
| Sem Descrição - (Petição Inicial/Doc. de Origem)                                                                                                    |                  |          |                  |      |
| Sem Descrição - (Petição Inicial/Doc. de Origem)                                                                                                    |                  |          |                  |      |
|                                                                                                    |                  |          |                  |      |
|                                                                                                    |                  |          |                  |      |
|                                                                                                    |                  |          |                  |      |
| Sem Descrição - (Petição Inicial/Doc. de Origem)                                                                                                    |                  |          |                  |      |
| Sem Descrição - (Petição Inicial/Doc. de Origem)                                                                                                    |                  |          |                  |      |
| Sem Descrição - (Petição Inicial/Doc. de Origem)                                                                                                    |                  |          |                  |      |
|                                                                                                    |                  |          |                  |      |
| Sem Descrição - (Petição Inicial/Doc. de Origem)                                                                                                    |                  |          |                  |      |
|                                                                                                    |                  |          |                  |      |
| Sem Descrição - (Petição Inicial/Doc. de Origem)                                                                                                    |                  |          |                  |      |
|                                                                                                    |                  |          |                  |      |
| 🔤 🗍 🕘 202000001457 - Pedido de Virtualização de Processo Físico - Pedido - (Pedido                                                                                                    | de Virtualização |          |                  |      |
| Sem Descrição - (Petição Inicial/Doc. de Origem)                                                                                                    |                  |          |                  |      |
| 🔘 Sem Descrição - (Petição Inicial/Doc. de Origem)                                                                                                    |                  |          |                  |      |
| 🕘 Sem Descrição - (Petição Inicial/Doc. de Origem)                                                                                                    |                  |          |                  |      |
| Sem Descrição - (Petição Inicial/Doc. de Origem)                                                                                                    |                  |          |                  |      |
| Sem Descrição - (Petição Inicial/Doc. de Origem)                                                                                                    |                  |          |                  |      |
| Sem Descrição - (Petição Inicial/Doc. de Origem)                                                                                                    |                  |          |                  |      |
| Sem Descrição - (Petição Inicial/Doc. de Origem)                                                                                                    |                  |          |                  |      |
| Sem Descrição - (Petição Inicial/Doc. de Origem)                                                                                                    |                  |          |                  |      |
| Sem Descrição - (Petição Inicial/Doc. de Origem)                                                                                                    |                  |          |                  |      |
| Sem Descrição - (Petição Inicial/Doc. de Origem)                                                                                                    |                  |          |                  |      |
| Sem Descrição - (Petição Inicial/Doc. de Origem)                                                                                                    |                  |          |                  |      |
| Sem Descrição - (Petição Inicial/Doc. de Origem)                                                                                                    |                  |          |                  |      |
| 🔘 Sem Descrição - (Petição Inicial/Doc. de Origem)                                                                                                    |                  |          |                  |      |
| Sem Descrição - (Petição Inicial/Doc. de Origem)                                                                                                    |                  |          |                  |      |
| Sem Descrição - (Petição Inicial/Doc. de Origem)                                                                                                    |                  |          |                  |      |
| Sem Descrição - (Petição Inicial/Doc. de Origem)                                                                                                    |                  |          |                  |      |
| 🕘 Sem Descrição - (Petição Inicial/Doc. de Origem)                                                                                                    |                  |          |                  |      |
| Sem Descrição - (Petição Inicial/Doc. de Origem)                                                                                                    |                  |          |                  |      |
| Sem Descrição - (Petição Inicial/Doc. de Origem)                                                                                                    |                  |          |                  |      |
| Sem Descrição - (Petição Inicial/Doc. de Origem)                                                                                                    |                  |          |                  |      |
| Sem Descrição - (Petição Inicial/Doc. de Origem)                                                                                                    |                  |          |                  |      |
| 🖤 Sem Descrição - (Petição Inicial/Doc. de Origem)                                                                                                    |                  |          |                  |      |
| 🕎 Sem Descrição - (Petição Inicial/Doc. de Origem)                                                                                                    |                  |          |                  |      |
| Sem Descrição - (Petição Inicial/Doc. de Origem)                                                                                                    |                  |          |                  |      |
|                                                                                                    | >                |          |                  |      |
| rumentos Eletrônicos                                                                                                    |                  |          |                  |      |
|                                                                                                    |                  |          |                  |      |
|                                                                                                    |                  |          | Devel            | 0.1  |
| C     C     C <td>Re<u>c</u>usar</td> <td>Exportar</td> <td>Rece<u>b</u>er</td> <td>Sair</td> | Re <u>c</u> usar | Exportar | Rece <u>b</u> er | Sair |
|                                                                                                    |                  |          |                  |      |

Figura 29 – Botão Receber.

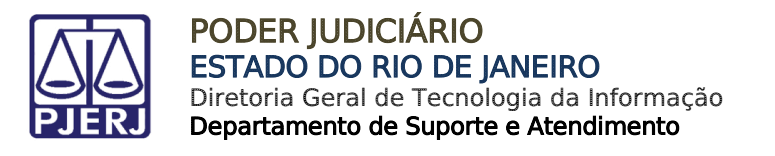

O sistema apresentará a seguinte mensagem:

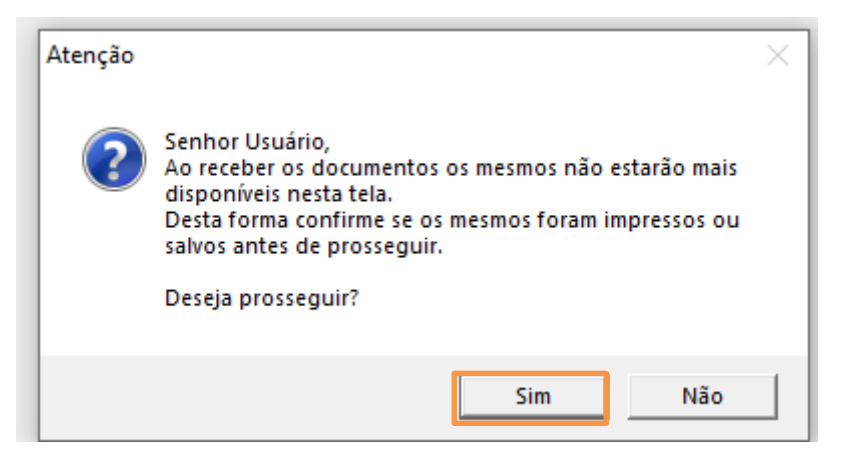

Figura 30 – Mensagem de Atenção.

Confirmando o recebimento com o clique no "Sim", mais uma mensagem será disponibilizada:

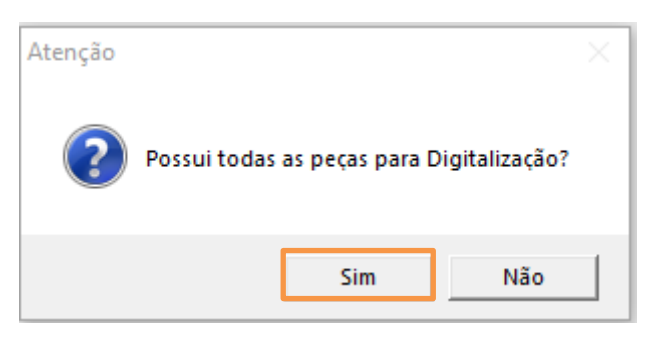

Figura 31 – Mensagem de Atenção do sistema.

Clicando na opção "Sim", o sistema automaticamente abrirá a tela de **Digitalização em** lote.

Realize o procedimento descrito no manual Digitalização de Documentos em Lote.

Caso faltem algumas poucas peças, será possível incluir neste momento, clicando no botão **Selecionar**.

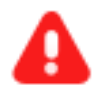

**ATENÇÃO:** Para a inclusão das peças restantes, será necessário que elas sejam digitalizadas. Só assim estarão disponíveis para a inclusão.

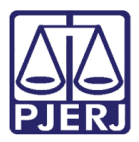

Coloque o número da próxima página (para que o DCP numere automaticamente a partir dali). Marque todos os documentos e clique em **Gravar**.

| Digitalização de Processos com Documentos em Lote                                                                                                    | - • ×            |
|----------------------------------------------------------------------------------------------------|------------------|
| Processo: 0000058-86 1970.8.19.0054                                                                                                    | <u>G</u> ravar   |
| Assunto: Abandono de função (Art. 323 - CP)                                                                                                    | <u>C</u> ancelar |
| Documentos                                                                                                    | Sai <u>r</u>     |
| Tipo de 14 Petição Inicial/Doc. de Origem                                                                                                    |                  |
| Arquivos: Selecionar Número da Próxima Página: 22                                                                                                    |                  |
| Alterar Excluir                                                                                                    |                  |
| Image: Construction of the second state of the second state of the second s | ⊻irtualizar      |

Figura 32 – Digitalização de Processos com Documentos em Lote.

O sistema apresentará a seguinte mensagem:

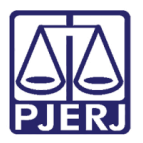

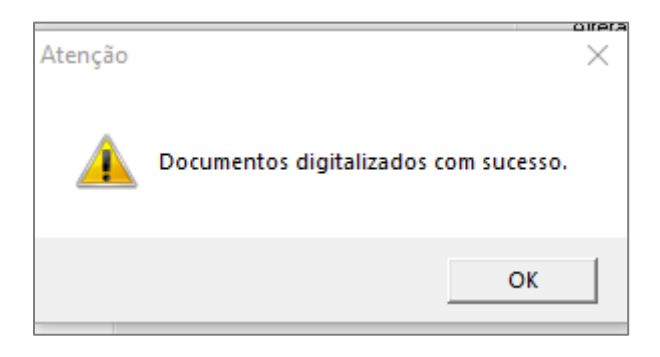

Figura 33 – Mensagem de Atenção.

Clique então no botão Virtualizar. O sistema apresentará a seguinte mensagem:

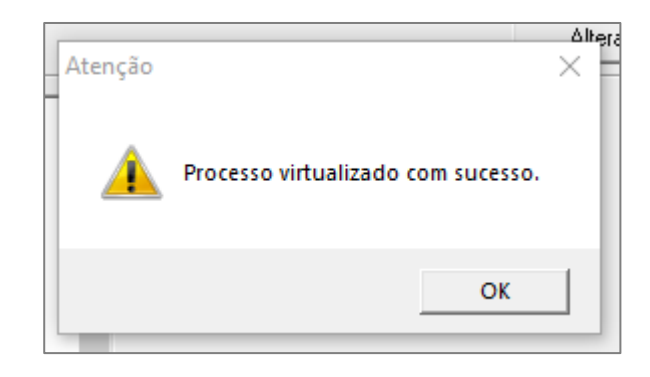

Figura 34 – Mensagem confirmando a virtualização.

O processo será incluído no **Local virtual** "AGMOV – Aguardando Movimentação". Ele incluirá uma certidão da digitalização e juntará a petição do advogado que solicitou a virtualização do processo automaticamente.

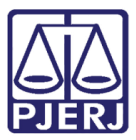

#### PODER JUDICIÁRIO ESTADO DO RIO DE JANEIRO Diretoria Geral de Tecnologia da Informação

Departamento de Suporte e Atendimento

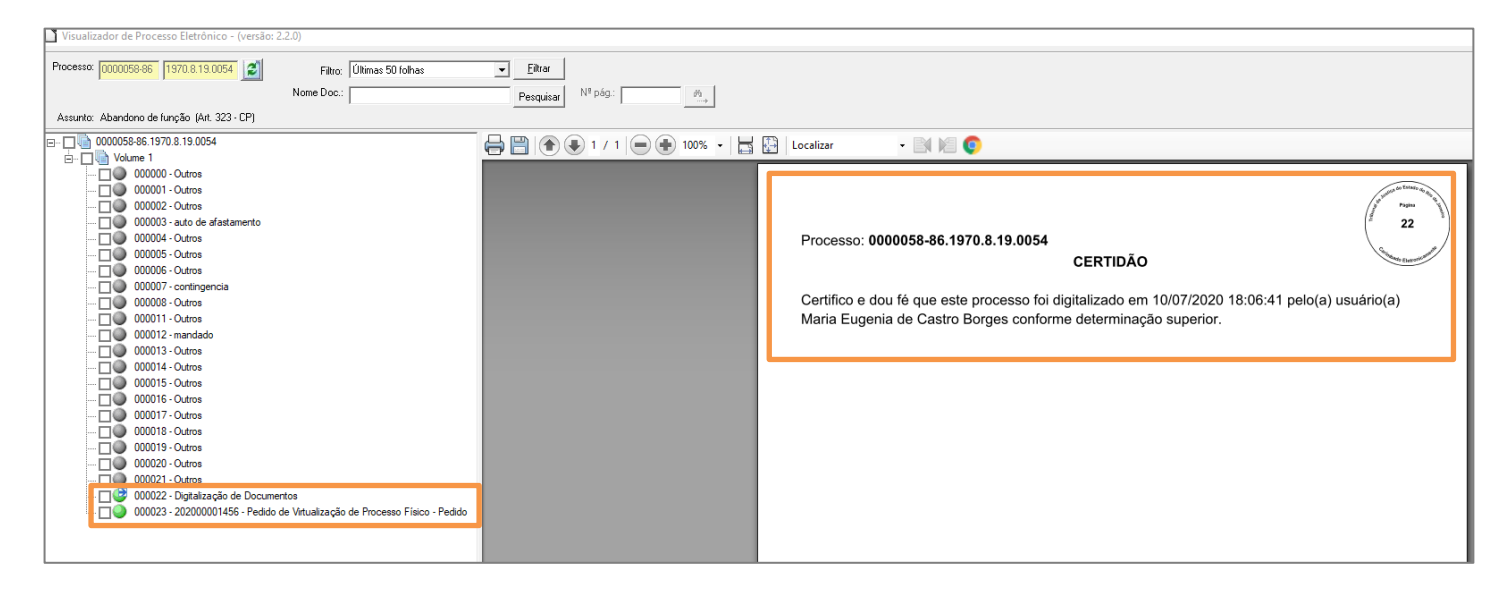

Figura 35 – Certidão da digitalização.

]

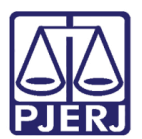

## 10. Histórico de Versões

| Versão | Data       | Descrição da alteração         | Responsável                             |
|--------|------------|--------------------------------|-----------------------------------------|
| 1.0    | 28/06/2020 | Elaboração do Manual           | Maria Eugênia Borges                    |
| 1.0    | 29/06/2020 | Template e revisão ortográfica | Joanna Liborio                          |
| 1.0    | 11/07/2020 | Revisão de conteúdo            | Cintya Villar e Maria<br>Eugênia Borges |
|        |            |                                |                                         |